# **Accela Account Registration Instructions**

Follow the steps below to register for an Accela account with Cabarrus County. This account will allow you to apply for fire permits and inspections with Cabarrus County Fire Services.

#### **1. Access the Registration Page:**

Go to <a href="https://aca-prod.accela.com/CABARRUS/Default.aspx">https://aca-prod.accela.com/CABARRUS/Default.aspx</a>

Click either **"Register for an Account"** at the top of the page or **"Create an Account"** near the login section.

| CABARRUS CC<br>America Thrives | OUNTY C           | NORTH CAROLINA<br>High Performance I |                 | POLIS 1           | ► Har | gnc  |
|--------------------------------|-------------------|--------------------------------------|-----------------|-------------------|-------|------|
| ome Planning\Plan Review       | Trade Permits Cou | Inty Enforcement C                   | oncord Planning | Harrisburg Kannap | olis  | <br> |
| dvanced Search                 |                   |                                      |                 |                   |       |      |
| ian In                         |                   |                                      |                 |                   |       |      |
| ign m                          |                   |                                      |                 |                   |       |      |
| USERNAME OR EMAIL:*            |                   |                                      |                 |                   |       |      |
| PASSWORD:*                     |                   |                                      |                 |                   |       |      |
|                                |                   |                                      |                 |                   |       |      |
| orgot Password?                |                   |                                      |                 |                   |       |      |
|                                |                   |                                      | SIGN IN         |                   |       |      |
|                                |                   |                                      |                 |                   |       |      |
| Remember me on this            | device            |                                      |                 |                   |       |      |
|                                |                   |                                      | Not Registered  | !?                |       |      |
|                                |                   | C                                    | REATE AN ACCO   | DUNT              |       |      |
|                                |                   |                                      |                 |                   |       |      |

## 2. Enter Login Information:

Begin filling out the required login details, then click **"Continue."** 

You must read, understand, and agree to the Terms of Service to proceed.

| CABARRUS COUNTY<br>America Thrives Here                                 | Harrisburgnc               |
|-------------------------------------------------------------------------|----------------------------|
| Home Planning\Plan Review Trade Permits County Enforcement Concord Plan | ning Harrisburg Kannapolis |
| Advanced Search                                                         |                            |
|                                                                         |                            |
| Login Informa                                                           | ation                      |
| STEP 1 OF 2: ACCOUNT DE                                                 | TAILS                      |
| * Required Fields                                                       |                            |
| USERNAME:*                                                              |                            |
| E-MAIL ADDRESS:*                                                        |                            |
| PASSWORD:*                                                              |                            |
| TYPE PASSWORD AGAIN: *                                                  |                            |
| ENTER SECURITY QUESTION:*<br>Select                                     | <b>v</b>                   |
| ANSWER:*                                                                |                            |
| PHONE:                                                                  |                            |
| I have read, understand, and a Service 🕑                                | gree to the Terms of       |
| CONTINU                                                                 | IE                         |
| ВАСК                                                                    |                            |

## 3. Set Up Account Details:

Choose your **account contact type** and complete all required fields with accurate information. Select the most appropriate contact type.

Once finished, click **"Submit."** 

| Select Contact Type          |
|------------------------------|
| STEP 2 OF 2: CONTACT DETAILS |
| Contractor                   |
| D Individual                 |
| Organization                 |
| Owner Contact Info           |
| Required Fields              |
| FIRST:                       |
| LAST:*                       |
| NAME OF BUSINESS:            |
| ADDRESS LINE 1:*             |
|                              |
| CITY:*                       |
| STATE:*                      |
| Select                       |
| Zip:*                        |
| WORK PHONE:*                 |
| MOBILE PHONE:                |
| FAX:                         |
|                              |
| E-MAIL:*                     |
| DRIVER'S LICENSE NUMBER:     |
| DRIVER'S LICENSE STATE:      |
| OPT INTO TEXT MESSAGES?*     |
| Yes                          |
| <u>No</u>                    |
| CELL PHONE CARRIER           |
| Select                       |
| SUDMIT                       |
| 300M11                       |

### 4. Complete Registration:

After submitting, your Accela account will be created.

You may now log in from the top of the page to apply for inspections or permits.

| Register for an Account Reports                                                                   | 1) Login |
|---------------------------------------------------------------------------------------------------|----------|
| CABARRUS COUNTY<br>America Thrives Here                                                           | Q •      |
| Home Planning\Plan Review Trade Permits County Enforcement Concord Planning Harrisburg Kannapolis |          |
| Advanced Search                                                                                   |          |
| Vour account has been successfully created. You may login now                                     |          |

#### Your account has been successfully created.

Congravulations! You have successfully created an account on Citizen Access Launch Pad. Your userid and password are now active.

If you wish to schedule inspections online, you will need to complete and submit the ACA Constactor Application form to Construction Standards and then link your registration with your license on file with Construction Standards.

Log in and selece Account Management to link a license on file to your registration.

This request will be reviewed and acted upon by the County within 2 business days.